## 職業訓練教材コンクール

# <sup>労働大臣賞(入選)</sup> Windows95上で動作するCASLシミュレータ 「Turbo CASL for Windows95」

宮城県立塩釜高等技術専門校 情報処理科 新妻 幹也

### 1.はじめに

特集

3年半ほど前(本誌平成7年1号)にPC98用 (DOS版)のCASLシミュレータを発表しましたと ころ,何件かのお問い合わせがあり,プログラムを 提供させていただく機会がありました。また,学生 の参考にとソースプログラムの提供の依頼もいただ きました。

私事になりますが,2年ほど現場を離れていて久 しぶりで現職場に戻ってみますと,当然のことでは ありますが,情報処理分野の状況変化の激しさに改 めて驚かされました。数年前までパソコンといえば 「PC98」,PC98用にソフトを作れば使ってもらえる 機会も多く,多くのソフトがPC98用で占められて いた状況がありました。

しかし,その状況は一変し,Windows95の発表 以来,ソフトウェアはWindows95環境下ではメー カーや機種を問わないという状況がほぼ定着しまし た。逆に昔のDOS環境やPC98に依存したソフトは, それ自体動作する環境がなくなりつつあります。今 や,ソフトはWindows95用が当たり前の時代にな ってしまいました。

そのような状況から,以前に開発したPC98用の CASLシミュレータをWindows95用にリメークしま したので紹介いたします。

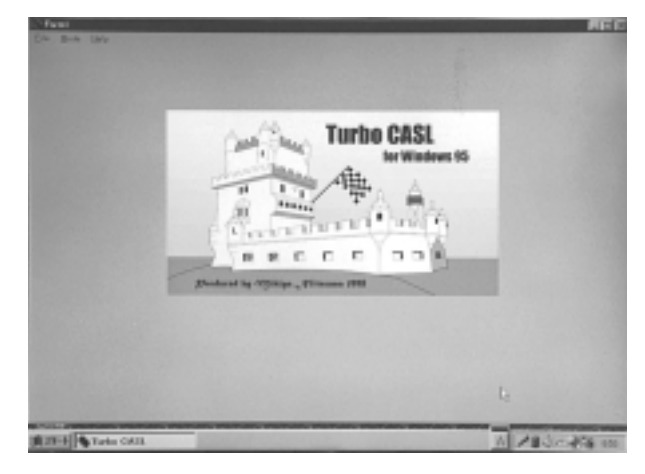

3

Turbo CASLスタートアップ画面

#### 2. PC98・DOS版と変わった点

以前のPC98用DOS版と変わった点で,機能アップした内容は次のとおりです。

Windows95(98)上で動作する

オペレーションは,Windowsの一般的アプリ ケーションとほぼ同じ

メモリの状況を示すメモリタワーが3本にな り,メモリの状況を見やすくした

レジスタの値は10進,16進,2進形式で同時表 示にした

スクロールなしで編集できるプログラム行数を 32行にした

マクロ命令のINとOUTの表示を別にした

ヘルプ機能で画面を変えずに各命令語の学習が できるようになった

技能と技術

エディタ機能が強化された(カット&ペースト 等)

逆に以前にあった機能を削除した内容は次のとお りです。

画面右上に表示されていた時計を削除(OSが サポートしているため)

命令語実行時の発音機能(要望があればまたつ けたい)

その他の機能はほぼ前シミュレータと同じです。

3. Turbo CASLの特徴

インターネットでCASLのシミュレータを検索す るといくつかのものがでてきます。

それらの中にもフリーソフトで提供されているも のもあり、それらをお使いになっている教育訓練機 関も多いと思います。それらのソフトと「Turbo CASL」の大きな違いは,シミュレータの画面構成 や「プログラム入力 ] 「アッセンブル ] 「シミ ュレート]の一連のオペレーションにあると思いま すが,このシミュレータではあくまでもコンピュー タの基礎知識がない学生が,アッセンブリ言語とい う全く未知の分野で、あまり拒否反応を示さずに学 習していけるように配慮しています。具体的には, 入力したプログラムをアッセンブルすると,それら がマシン語コードに変換されてメモリ上に配置され る様子が画面上に表示されたり、また、それを実行 したときに現在どの部分を実行しているのかがわか るように、プログラムソースやメモリ部分にアクテ ィブバーを点灯させて示すようになっています。

シミュレートに関しては,入力されたプログラム が,仮想のマシン語コード(独自に設定)に変換さ れ,シミュレート時にもそのコードが解釈されて高 速に動作します。例えば,かけ算のプログラムの初 歩段階としてシフト命令を使わずに,足し算のルー プによって処理するような場合(2×10000など)で も,瞬時に結果を出すことができます。

命令語の学習については、「命令語のヘルプ機能」 を設けており、全命令について概要や具体的プログ ラム例を画面上で確認することができます。 4. Turbo CASLの概要

4.1 インストール

このプログラムは,1.44MBタイプのフロッピー ディスク2枚からお使いになるパソコン(Windows 95のOSが使用できる環境)のハードディスクにイ ンストールする必要があります。

その手順は次のとおりです。

Turbo CASLフロッピーディスク をドライブ に入れて,その中に入っているSetup.exeを起動 します。

セットアッププログラムが起動しますので,画 面の指示に従ってインストールを進めます。

インストール作業で特に別のディレクトリ等を設 定しない場合は,図1のようにセットアップが行わ れます(ハードディスクがC:の場合)。

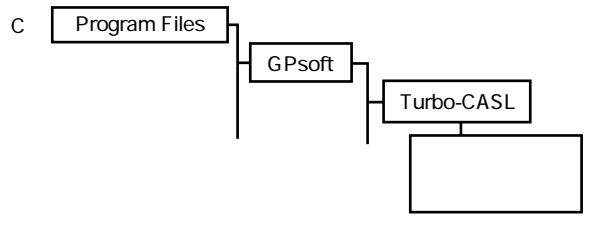

図 1

セットアップ後はフロッピーディスクは使用しま せん。また,このプログラムを動かすために必要な ファイルがWindowsディレクトリにもコピーされ るため,Turbo-CASLディレクトリの内容をすべて コピーしても正常に動作しないこともありますの で,プログラムを使用する場合は,必ずフロッピー ディスクからセットアップを実行して行ってくださ い。なお,このセットアップディスクの作成には, Install Shield社のInstall Shield Expressを使用して います。

#### 4.2 このプログラムの動作環境

このプログラムはWindows95の環境下で動作し ますが,十分に機能を発揮するためには,次の条件 を満たす必要があります。

- CPU インテル 80486 クロック
  66M以上を搭載のコンピュータ
  メモリ 32MB以上
  画 面 800×600ドット以上のカラー
  65536色以上のコンピュータ
  マウス 必須
- キーボード 必須

4.3 Turbo CASLの使い方

インストールをしたフォルダまたは,Windows スタートメニューからCASLEXEを実行すると図 2のような画面が表示されます。この画面上ですべ ての操作・学習ができるようになっています。

File

これをクリックするとさらに,

| Open        |  |
|-------------|--|
| Save as     |  |
| Save        |  |
| Print       |  |
| Print Setup |  |
| Exit        |  |

が表示されます。

Openは,すでに登録してあるソースプログラム を読み出すときに選びます。

Save asは,新規にプログラムを保存するとき, または,既存のファイルを読み出して修正を加えて 別名で保存するときに選びます。

Saveは開いたファイルと同じ名称で保存すると きに選びます。

Printは,現在エディタ(部分)に表示されて

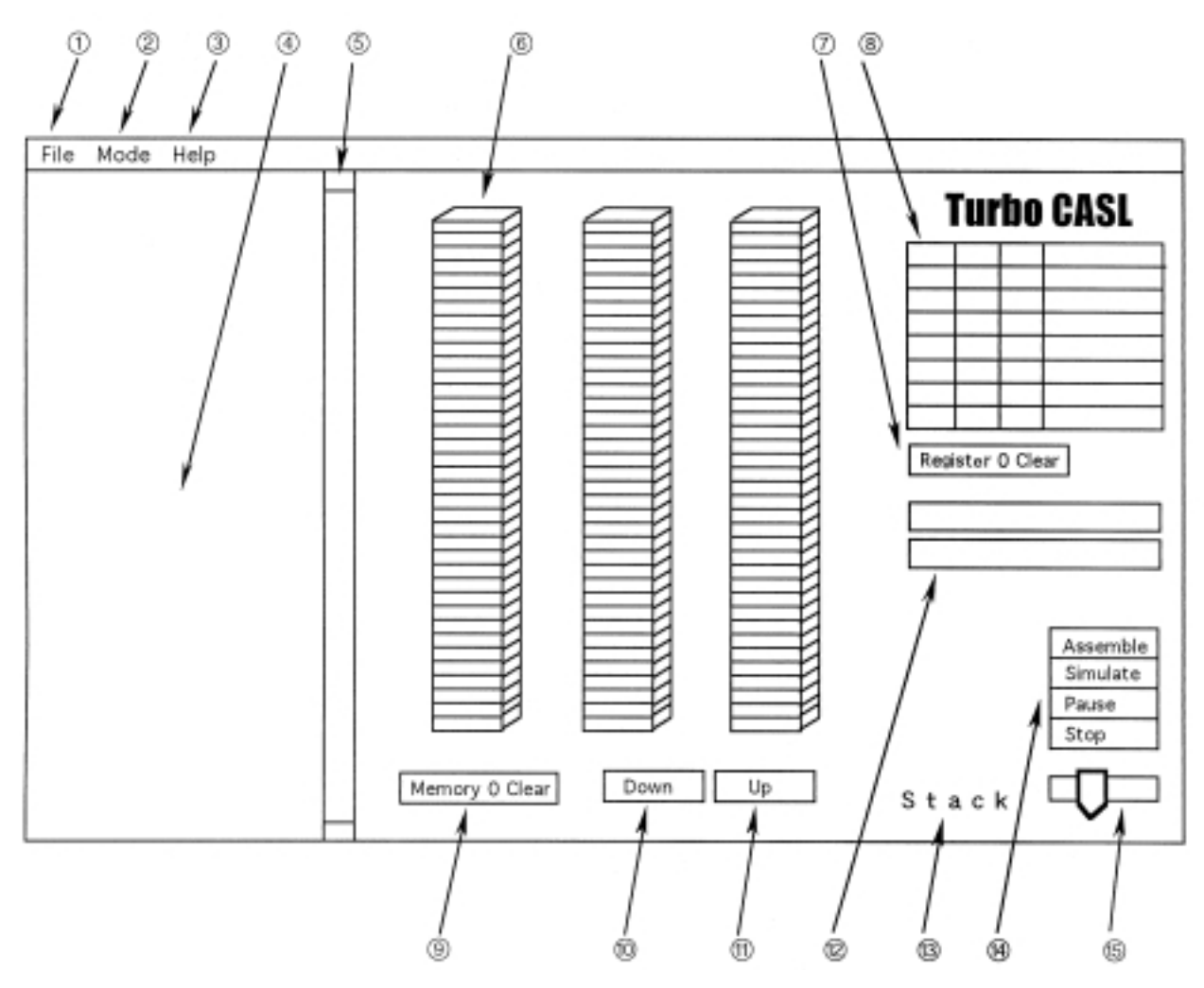

いるプログラムのリストを印刷するときに選びま す。

Print Setupは,使用するプリンタのセットアッ プをするときに選びます。

Exitは,このシミュレータを終了するときに選びます。

Mode

これをクリックするとさらに,

| Trace ON  |  |
|-----------|--|
| Trace OFF |  |
| Hex表示     |  |
| Dec表示     |  |

が表示されます。

Trace ONは, エディタに表示されているプログラ ムをシミュレートするときに,現在のプログラムの 実行行(ぎょう)と,メモリの実行アドレスにグリ ーンの実行ランプ(アクティブバー)を表示し,さ らに,のスピード調整バーの調整によってシミュ レートスピードを可変できるようにするときに選び ます。プログラム実行時はこのモードになっていま す。

Trace OFFでは,上記の動作は省略され,実行 結果のみが瞬時に出力されます。このモードでも, 内部動作はTrace ON時のときと,全く同じくアッ センブルによって生成されたマシン語コードを忠実 に実行しています。ループを1000回も回すようなプ ログラムでも瞬時に結果を出しますので,ループ回 数の多いプログラムを作成して実行するときには便 利です(Trace ON時の最速状態でもTrace OFF時 の実行スピードには及びません)。

Hex表示は,アドレスに格納されている値の表示 を16進数で行うことを指定するものです。起動時は このモードになっています。

Dec表示は,アドレスに格納されている値の表示 を10進数で行うことを指定するものです。DCなど で値を10進数で設定したものを確認するときには便 利ですが,命令語で80より上のコードを持つものは, マイナスで表示が行われますから見にくくなりま す。 Help

これをクリックするとさらに,

| 命令語解説    |
|----------|
| CASLについて |
| Helpを閉じる |

が表示されます。

命令語解説を選ぶとさらに階層メニューが表示さ れ,CASLの各命令語が表示されます。そこで,学 習したい命令語を選ぶとその解説が表示されます。 終わるときは「Helpを閉じる」を選びます。

「CASLについて」を選ぶとCASL全般について の解説が表示されます。終わるときは「Helpを閉 じる」を選びます。

注意:CASLのサンプルソースをロードした後 はディレクトリがASにあるため,そのまま Help画面を開こうとすると「ファイルが見つ かりません」というエラーが表示されますので, そのときは,File Openでダイヤログを開き, ディレクトリをTurbo-CASLにしてから実行し てください。

プログラム編集エリア

この部分はソースプログラムを編集する部分で す。全く新規にプログラムを入力していく場合は CASLの規則に従ってここに直接記入していきま す。最初は,必ずこのエリアの任意の部分をマウス で左クリックしてください。そうするとカーソルが 表示されます。このエディタは一通りのエディタ機 能は備えています。通常はインサートモードになっ ていますが,キーボードの「insert」キーを押すと オーバーストライクモードになります。しかし,こ の場合でも、カーソルの形状は変わりませんので、 注意が必要です。また,文字のコピーや削除は,マ ウスでその部分をドラッグした後に「CTRL+C」 でバッファヘコピー ,「CTRL+X」でバッファヘ カット、「CTRL+V」でペースト等もできるよう になっています。行の挿入は,インサートモードで リターンキーを押すだけです。

エディタスクロールバー これは,プログラムが32行を超える場合に,それ

2/1999

以降にあるプログラムを表示したりするときに使い ます。使い方は表示されている垂直のバーをマウス でドラッグします。

バーの長さは,現在表示されているプログラムが 全体のどれぐらいの割合にあるかを示しています。 スクロールする必要がない(32行以下)場合は,こ のバーは表示されません。

アドレス表示タワー

これは,ソースプログラムをアッセンブルしたと きに,それに対応するマシン語コードや各種データ の設定等がメモリに格納された様子を示すもので す。CASLの仕様では,プログラムの格納されるア ドレス等は特に決められていませんので,このシミ ュレータでは,0000番地から格納されるようにして います。ただし,FFFF番地まですべてを使えるよ うな設定はしていませんので,現実に使えるのは, 1000番地(10進)までですので,絶対番地指定をす るときには注意が必要です。この1000番地までとい う制限は,このシミュレータの性質上それ以上の長 いプログラムを書くことはないという想定のもとに 設けています。

#### Register 0 Clear

これは,レジスタを0で初期化するものです。た だし,GR4については,-1に設定されます。こ れは,GR4をスタックポインタとして使用するこ とを想定してのためです。通常は,レジスタにどん な値が設定されていても,実行結果に影響を与えな いようにプログラムすべきですが,どうしてもレジ スタをクリアしてから実行したいときに使います。

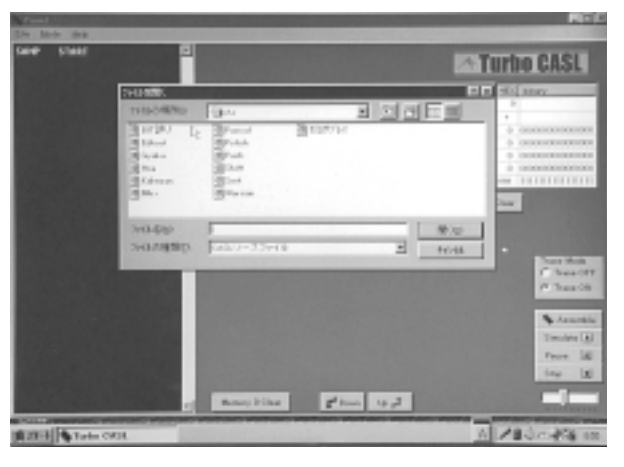

既存ファイルのオープン画面

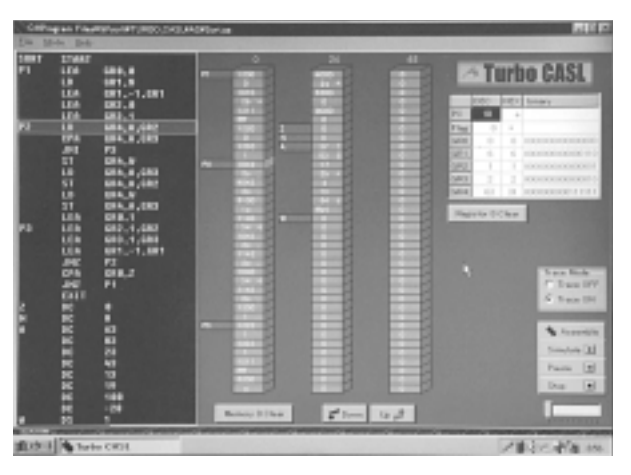

プログラムをシミュレート中の画面

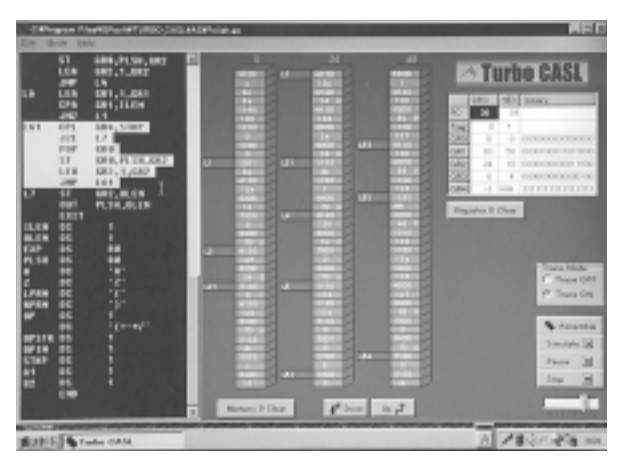

エディタのカット&ペースト機能

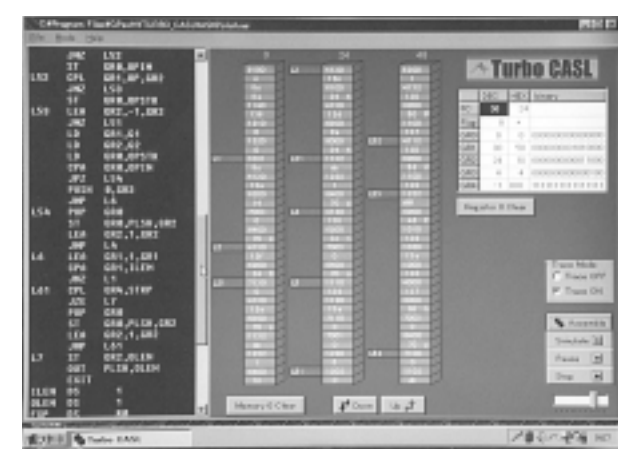

エディタ画面のスクロールパー

#### レジスタ等の表示

これは,プログラムカウンタ,フラグ,各レジス タの値を,10進数,16進数,および2進数で表示す るためのboxです。

Memory 0 Clear

これは,メモリを0で初期化するものです。通常 は,メモリにどんな値が設定されていても,実行結 果に影響を与えないようにプログラムすべきです が,どうしてもメモリをクリアしてから実行したい ときに使います。

Down

これは,メモリの表示アドレスを1ブロック分 (36アドレス分)スクロールさせて,下位を表示さ せるためのキーです。

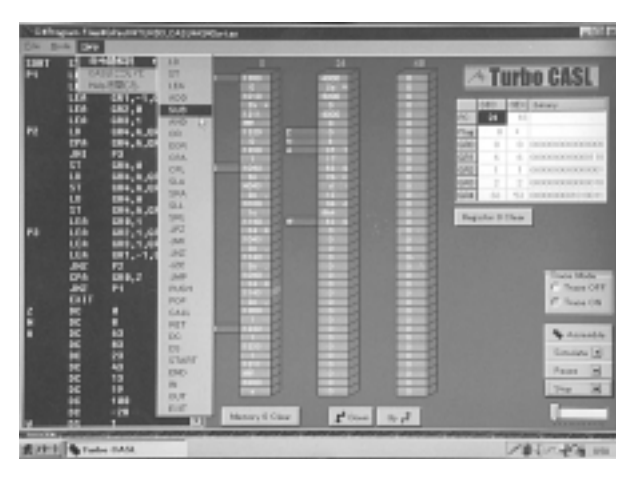

命令語参照のための選択画面

命令語参照画面

Up

これは,メモリの表示アドレスを1ブロック分 (36アドレス分)スクロールさせて,上位を表示さ せるためのキーです。

In Box, Out Box

これは,キーボード入力受付Box(上段)と文字 出力Box(下段)です。CASLにはマクロ命令とし て,INとOUTがありますが,それらの命令が実行 されたときに機能するのがこの2つのBoxです。IN 命令が実行されると上段のIn Boxがキーボードか らの入力受付用に表示されますから,そこをマウス で左クリックして必要な文字列を入力してくださ い。入力を終了したら,Returnキーを押してくだ さい。

スタック表示

PUSH命令, POP命令が実行されると, この部分 にスタック領域へのデータの積み上げ, 積み卸しが 表示されます。スタック領域はFFFF番地から256 バイト確保してありますが, この領域にビジュアル に積み上げられるスタックの数は16程度です。この 量は大変に少ないと思われるかもしれませんが, こ のシミュレータの性質上, 全く問題にはならないと 考えています。

- 1 Assembleボタン

このボタンはソースプログラムをアッセンブルす るときに押します。文法上のエラーがなければ,中 央のアドレス表示エリアにラベルも含めたプログラ

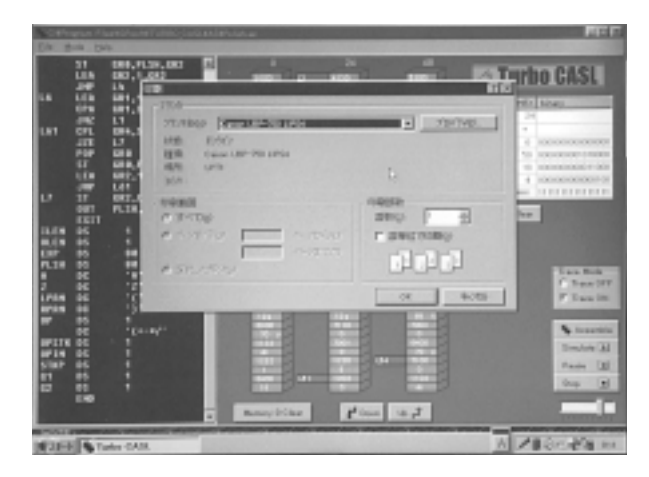

ソースプログラムの印刷機能

ムコードが表示されます。エラーがある場合はエラ ーの発生した行とその発生理由を表示します。

- 2 Simulateボタン

このボタンはAssembleでエラーが発生しなかっ たときにプログラムを実行するためのボタンです。

- 3 Pauseボタン

このボタンはSimulateを一時的に停止させるため のボタンです。再開するためには,もう一度押して ください。

- 4 Stopボタン

このボタンはSimulateを完全に停止させるための ボタンです。再開するためには,もう一度Simulate ボタンを押す必要があります。

トラックバー

これは,Simulate中にステップ実行しているスピードを変化させるものです。右に動かすほど高速に 実行します。しかし,この場合の最高速度でも, Trace OFFのときのスピードには及びません。

#### 5.開発環境

今回このプログラムの作成に使用した処理系は, インプライズ社(旧ボーランド社)のC++ Builder3 です。この言語は基本的にはC++ですが,Windows 用のアプリケーションを作成するためのさまざまな コンポーネント(部品)があらかじめ用意されてい るため,画面のインターフェイスを作成するのは非 常に簡単です。また,今回もそうだったのですが, 以前に作成したCのコードは画面のインターフェイ ス部分やグラフィックス部分で手直しは必要なもの の,ほぼそのまま使えますので,移植性は非常に高 いといえます。また,C++コンパイラであるため, 処理速度は非常に高速であり,今回のプログラムの ようにシミュレートの高速性を要求されるようなも のでも,快適なアプリケーションソフトを完成させ ることができます。

現在多くの情報処理訓練施設で,C言語やC++を カリキュラムに取り入れていると思いますが, Windows用のアプリケーション作成実習をするの であれば,このC++ Builder 3 は適当な処理系とい えます。オブジェクト指向やイベントドリブン等の 新しい概念が取り入れられていて,ときに発想の転 換を余儀なくされる場面もありますが,学生にとっ ては,これまでの手続き型のプログラミング手法の 中での経験というものもないわけですから,このこ とが問題になることはないのかもしれません。実際 にプログラミングしてみると思ったほど敷居の高い ものでもなく,これまでよりも短時間で見栄えのす るプログラムが完成しますので,プログラム作成に おける学生の自信につながるかもしれません。ただ, イベントによって発生する処理については,これま でどおり手続き型のプログラム記述をすることに変 わりはありませんから,入門段階においては,言語 の基礎を教えることについての大きな変化はないと いえます。

#### 6. おわりに

21世紀を迎えようとしている現在,DOSの時代 が終わって,コンピュータの環境はWindowsや MacのようなGUIの発達したOSにほぼ変わりつつ あります。それに伴い開発するプログラムに要求さ れることは,それらのOS上で動作することです。 一方で,今回のシミュレータの内容は,そのような 環境からは遠い存在ともいえます。性質がだいぶ異 なる両者のプログラムですが,いずれも重要な分野 であると考えます。学生にはどちらもほどよく習得 してもらえればいいのですが...。

このプログラムは無料で配布しています。インタ ーネット等で配信できればよいのですが,現在当校 のネットワーク環境がそのようになっていませんの で,お手数ですが,返信用の封筒(A4のマニュア ルを入れられるもの)とフロッピーディスク2枚を 同封して本校までお送りください。

〒985-0001

宮城県塩竃市新浜町2丁目3-3 宮城県立塩釜高等技術専門校 情報処理科 Tel 022-362-3958 E-mail:mikiya@jody.svtc.ac.jp